A63 快速指南 @ 配置模式 0 (CfgM0)

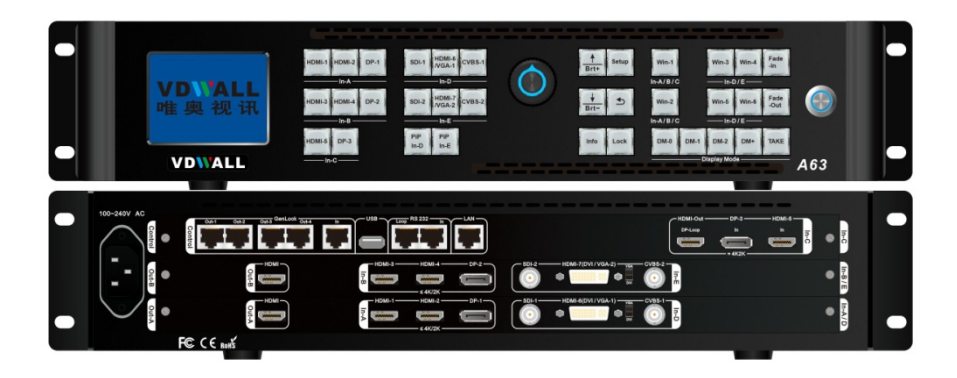

深圳市唯奥视讯技术有限公司 2020.03

 深圳市唯奥视讯技术有限公司
 www.videowall.cn

 地址:深圳市南山区龙珠四路方大城4栋1001
 电话:0755-26750210

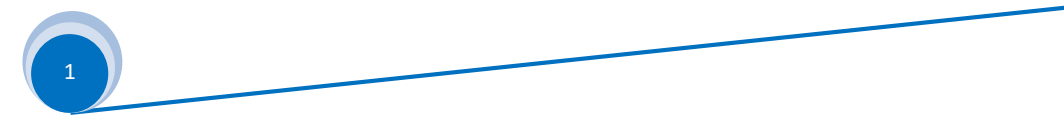

### 一、前面板按键

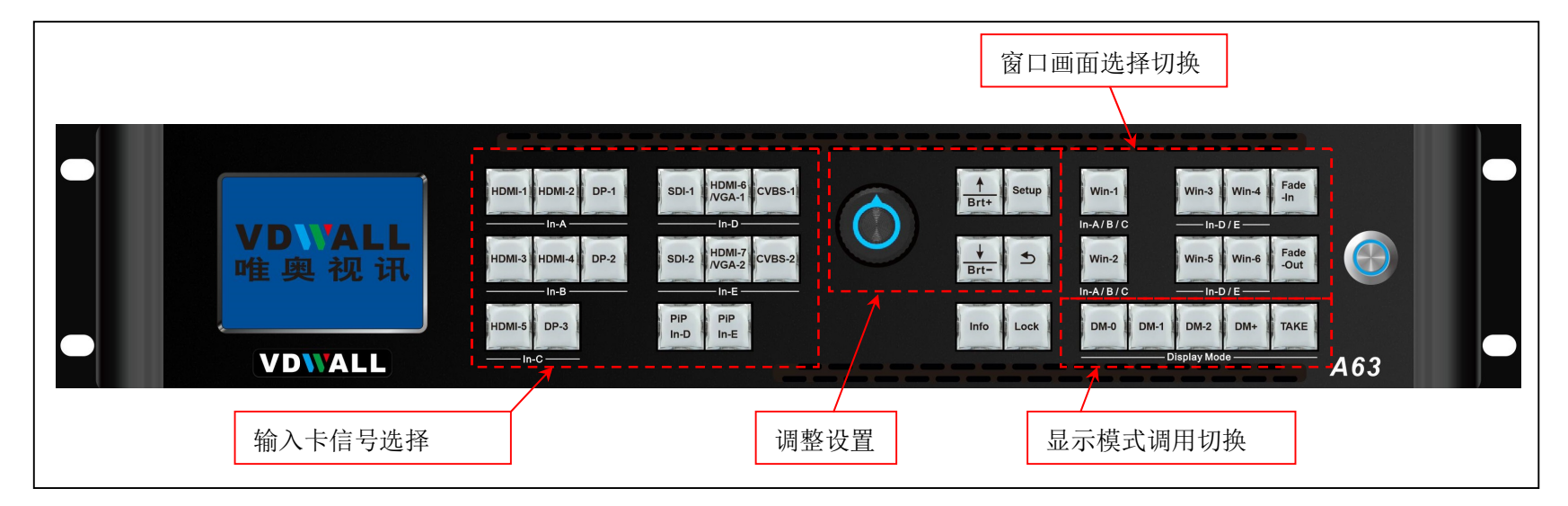

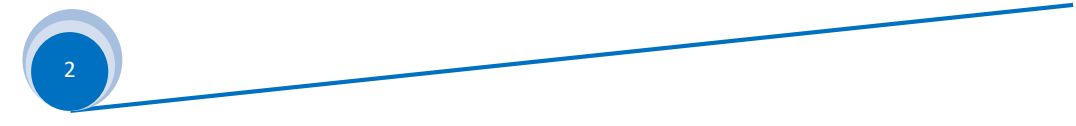

| 分类      | 按键名称                                         | 作用说明                                                    |
|---------|----------------------------------------------|---------------------------------------------------------|
|         | HDMI-1, HDMI-2, DP-1,                        | 处理包含5张输入卡,分别编号为: In-A、 In-B、 In-C、 In-D和 In-E。其中In-A、   |
|         | SDI-1、HDMI-6、CVBS-1、                         | In-B 最高接入 4K 信号, In-C 只能支持 4K2K信号, In-D、In-E 最高接入 2K 信  |
| 输入卡     | HDMI-3、HDMI-4、DP-2、                          | 号。直接按对应按键选择各输入卡的输入信号源。选择的按键灯常亮,表示输入信                    |
| 信号      | SDI-2、HDMI-7、CVBS-2、                         | 号有效;按键灯闪烁,表示无有效输入信号                                     |
| 选择      | HDMI-5 DP-3                                  |                                                         |
| 19 VE   | PIP In-D PIP In-E                            | In-D、In-E输入卡支持 PIP/POP 双画面显示。按键后,指示灯亮,则对应输入卡            |
|         |                                              | 开启 PIP/POP 双画面显示模式。接着按信号按键可选择 PIP/POP 画面的信号源            |
|         | <u>Win-1</u> 、 <u>Win-3</u> 、 <u>Win-4</u> 、 | Win 窗口画面选择键。A63 可以同时开 6 个窗口画面显示,分别为 Win1、Win2、          |
| 窗口画面    | <u>Win-2</u> 、 <u>Win-5</u> 、 Win-6          | Win3、Win4、Win5 和 Win6。在 A63 处 配置模式 0(CfgM0)下, 只须对 Win2、 |
| 按键      |                                              | Win5 和 Win6 进行相应的设置和调整                                  |
|         | Fade-In Fade-Out                             | 窗口画面置顶 Fade-Out 或置底Fade-In 按键。 A63 在配置模式 0(CfgM0)       |
|         |                                              | 下,该按键不起作用                                               |
| Lock    | Lock                                         | 按键锁定键。按键灯常亮时,除 Lock 外的其他按键无作用,防止误操作。连续                  |
| Info 按键 |                                              | 按 Lock 按键 3 次解锁,该按键灯熄灭                                  |
|         | Info                                         | 处理器信息键,按键显示处理器设置信息及软件版本信息等。连续按键,翻页到下                    |
|         |                                              | 一页;                                                     |
|         |                                              | 当 A63 作为从设备进行 GenLcok 同步级联时,如果 A63 GenLock 锁定,则         |
|         |                                              | Info 按键灯常亮。否则,该灯常闪烁                                     |

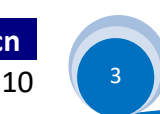

| 分类             | 按键名称                                    | 作用说明                                                                                                    |
|----------------|-----------------------------------------|----------------------------------------------------------------------------------------------------|
|                | <u>Setup</u>                            | 设置按键。在设备处于操作模式时,按此键进入设置模式,可在设置菜单进行各种调整<br>和设置                                                                                                    |
| 调整<br>设置<br>按键 | Ok Ok                                   | <u>旋钮</u> 左右旋转可以改变当前设置项参数或调整数值,按下该按钮,即 OK 键,可确认保<br>存参数或数值                                                                                                    |
|                | Brt-                                    | 进入设置菜单后(设备进入 <b>设置模式</b> ),用于选择设置项。在设备处 <b>操作模式</b> 时(非设置<br>模式),用于快速亮度调整(加或减)                                                                                      |
|                | 5                                       | 菜单返回键。每按一次,则返回上一级菜单,直到退出设置菜单,设备进入操作模式                                                                                                    |
| 显示模式、<br>切换    | <u>DM-0</u> 、 <u>DM-1</u> 、 <u>DM-2</u> | 画面显示模式按键。画面显示模式,包含窗口画面的组合模式、窗口画面的信号源、窗口画面的图层叠加和窗口画面的输入输出大小位置设置参数。在对设备进行操作使用时,按键 DM-0、DM-1、DM-2 直接进行画面显示模式的切换调用;在对画面显示进行设置调整时,按键 DM-0、DM-1、DM-2 选择设置调整参数要保存到的对应显示模式。 |
| 按键             | <u>DM+</u>                              | 更多的画面显示模式按键,按此键进入到显示模式选择栏。该显示模式菜单包含共 12 个显示模式,分别为: DM0、DM1、DM2、DM3、 DM4、DM5、DM6、DM7、 DM8、 DM9、DM10、DM11。此时通过 <b>旋钮</b> 选择需要的显示模式                                    |
|                | TAKE                                    | 在A63 配置为配置模式 0 (CfgM0),即切换器模式时,可选择"预选+TEAKE"切换方式,此时,按键 TAKE 执行显示模式切换,在主输出(Out-B) 输出预选输出(Out-A)显示的画面                                                                 |

深圳市唯奥视讯技术有限公司

www.videowall.cn 地址:深圳市南山区龙珠四路方大城4栋1001 电话:0755-26750210

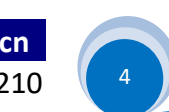

### 二、后面板端口介绍

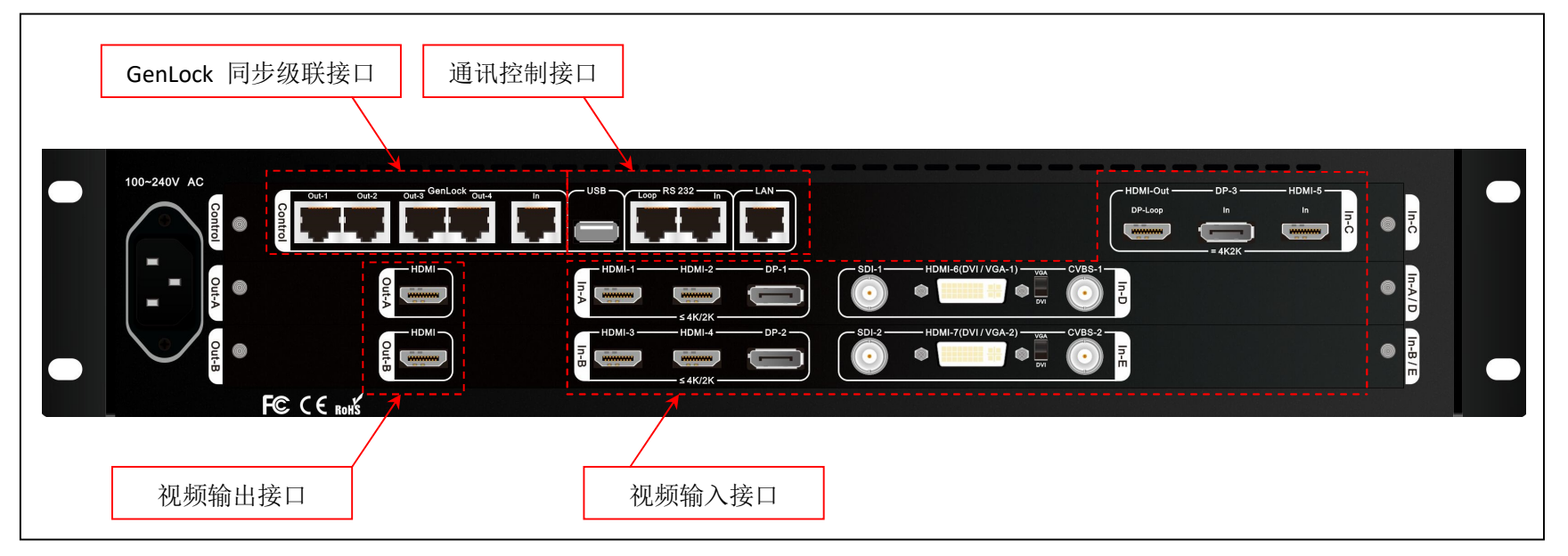

1) 视频输入接口

A63 最多支持5张输入卡:

- ▶ In-A、In-B为4K 输入卡,每张卡包含 HDMI2.0×2 路接口和 DP1.2×1 路接口,最高支持 4K2K 60Hz UHD视频格式
- ▶ In-C 为 4K 输入卡,包含HDMI2.0×1 路接口和 DP1.2×1 路接口,只支持 3840\*2160 60/50/30/25/24 Hz UDH 视频格式
- ▶ In-D、In-E为 2K 输入卡,每张卡包含 CVBS×1、3G-SDI×1、HDMI(DVI/VGA)×1, HDMI输入端口支持 HDMI1.3。HDMI 接口 兼容 DVI和VGA 输入,接入 VGA 信号时,接口旁的选择开关须拨至 VGA 标记方向
- 2) 视频输出接口
  - ▶ A63 包含 2 张 HDMI 输出卡,分别编号为 Out-A、Out-B。HDMI 输出分辨率格式为 3840\*2160 60Hz,或 3840\*2160 50Hz
  - ▶ 在配置模式 0 (CfgM0)时,Out-A 为预览输出,Out-B 为主输出

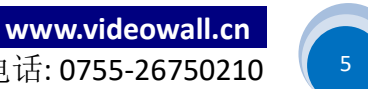

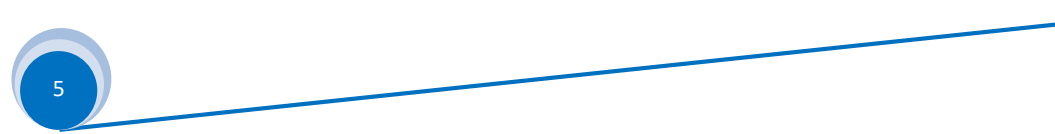

#### 3) 通讯控制接口

- ▶ LAN: 局域网 TCP / IP 网路控制接口
- ▶ PC 控制可以选择 USB 或者 RS232

#### 4) GenLock 同步级联接口

- ▶ A63 支持多机同步级联,以此扩展输入和输出的分辨率带载
- ▶ 当 A63 作为从设备工作时, GenLock In 接口接收上级 A63 输出的 GenLock Out 信号,由此实现与上级 A63 的同步
- ▶ A63 包含 Out-1、Out-3、Out-3、Out-4 共 4 路 GenLock 输出,可以级联 4 台 A63 从设备

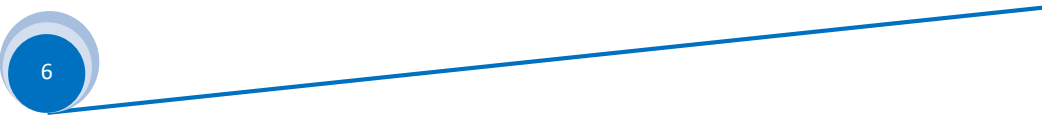

## 三、A63 在配置模式 0(CfgM0)下对视频信号的接收、处理和输出

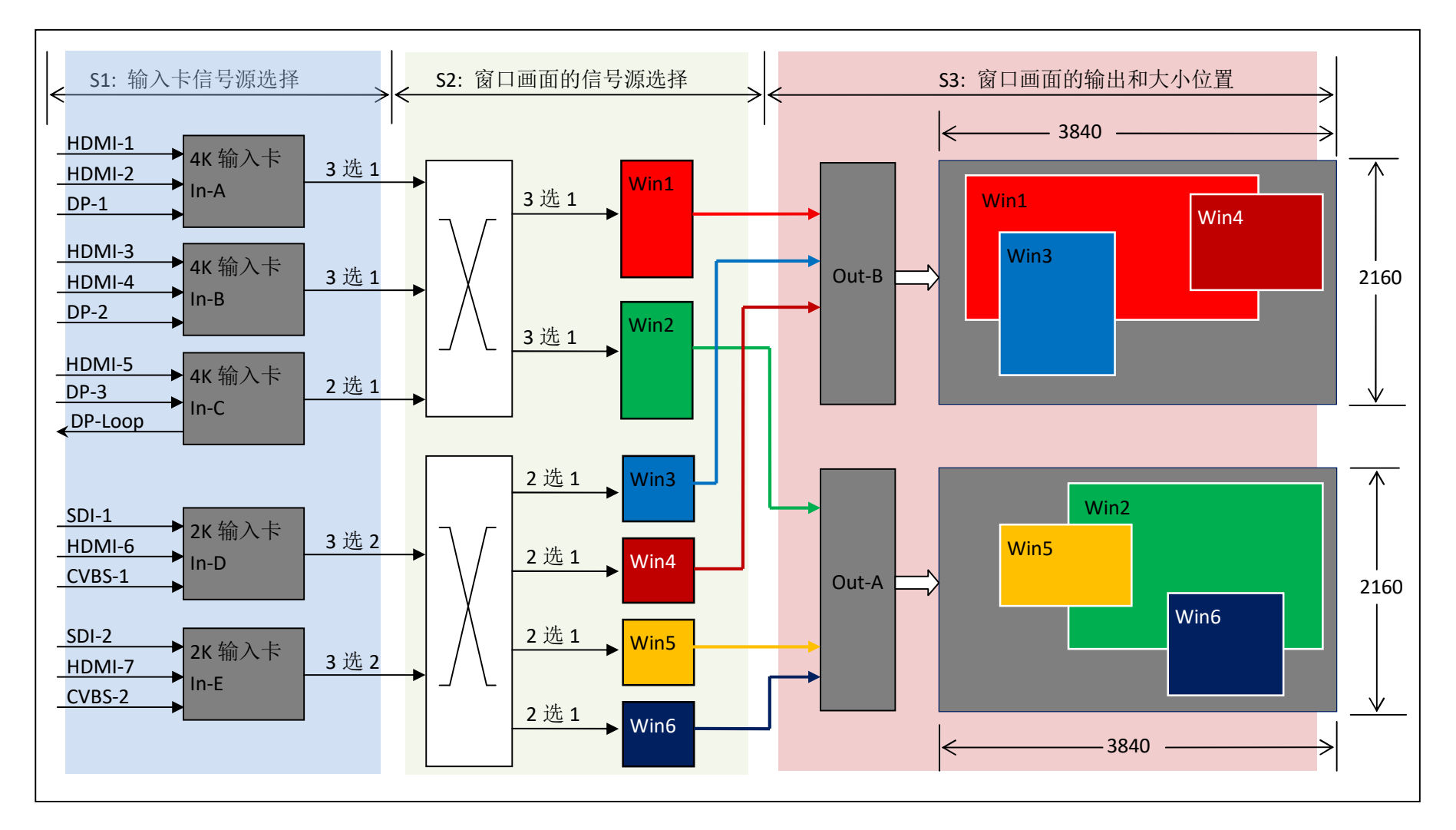

深圳市唯奥视讯技术有限公司

地址: 深圳市南山区龙珠四路方大城 4 栋 1001 电话: 0755-26750210

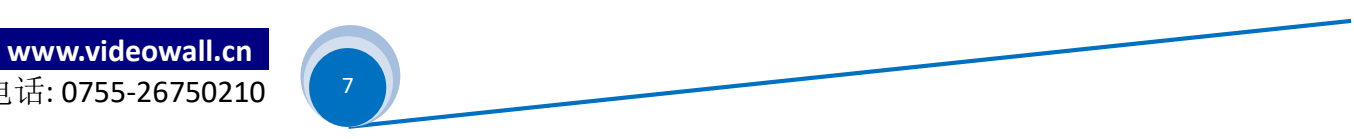

说明**:** 

- 1) A63 对视频信号的接收、处理和输出主要分成 3 个部分:
  - S1: 输入卡信号源选择
  - S2: 窗口画面信号源选择
  - S3: 窗口画面的输出和大小位置

2) 输入卡信号源选择(S1)

2.1) A63 有 3 种类型的视频输入卡,分别为:

4K 输入卡: In-A 、In-B

4K 直通卡: In-C

2K 输入卡: In-D、In-E

- 2.2) In-A 最高支持 4K 输入,从 HDMI-1、HDMI-2 和 DP-1 中选择 1 路作为其当前输入
- 2.3) In-B 最高支持 4K 输入,从 HDMI-3、HDMI-4 和 DP-2 中选择 1 路作为其当前输入
- 2.4) In-C为4K直通卡,其只能接收3840×2160\_60Hz/50 Hz/30 Hz/25 Hz/24Hz 标准分辨率格式的4K 视频信号, 从 HDMI-5 或 DP-3 中选择1路作为其当前输入
- 2.5) In-D 最高支持 2K 输入,须先从 SDI-1、HDMI-6 和 CVBS-1 中选择 1 路作为其主输入信号。
   当开启 PIP-D 后,可再选该卡任 1 路作为其 PIP 输入
- 2.6) In-E 最高支持 2K 输入,须先从 SDI-2、HDMI-7 和 CVBS-2 中选择 1 路作为其主输入信号。
   当开启 PIP-E 后,可再选该卡任 1 路作为其 PIP 输入
- 2.7) 上列输入卡信号源选择,均通过 A63 面板按键直接选择

- 3) 窗口画面的信号源选择(S2)
  - 3.1) A63 支持 6 个窗口画面显示,分别编号为: Win1、Win2、Win3、Win4、Win5 和 Win6
  - 3.2) Win1、Win2 各自从 In-A、In-B 和 In-C 3 张输入卡中选择任一卡作为其画面的信号源
  - 3.4 )Win3、Win4、Win5、Win6 各自从 In-D 和 In-E 2 张输入卡中选择任一卡作为其画面的信号源

#### 4) 窗口画面的输出以及其大小位置(S3)

- 4.1) 输出端口 Out A 输出窗口画面 Win2 、Win5 和 Win6
- 4.2) 输出端口 Out B 输出窗口画面 Win1、Win3 和 Win4
- 4.3) 在配置模式 0 (CfgM0) 下,只须设置 Win2、Win5 和 Win6 三个窗口画面的大小和位置,其中:
  - ▶ Win2 可在 4K2K 范围内任意设置大小和位置
  - ▶ Win6 只能在右边 2K2K 范围内设置其大小和位置
  - ▶ 当 Win6 开启时, Win5 只能位于左边 2K2K 范围内设置其大小和位置;
  - ▶ 当 Win6 关闭时, Win5 可以在 4K2K 范围任意设置其大小和位置

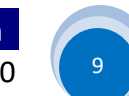

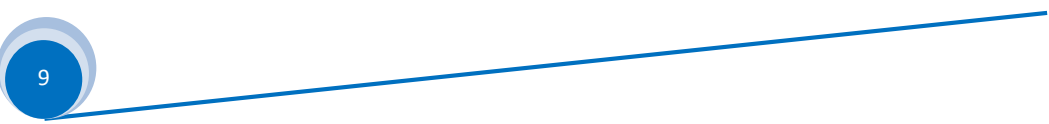

### 四、 调整与设置

#### A63 有 3 种配置模式:

- **配置模式 0**(CfgM0) ------ 切换器模式 配置模式 1(CfgM1) ------ 拼接器模式 配置模式 2(CfgM2) ------ 4 画面模式
- ▶ 3种配置模式的具体定义,请参考《A63 配置模式的定义》 一文
- ➤ 在 A63 操作模式下,按 Setup 按键进入 A63 设置主菜单界面, 继续 1、↓ 和 Setup 按键,进入到"8.1 配置模式" 菜单栏,通过 旋钮,左右旋转选择想要设置的配置模式。 再继续 ↓ 按键,进到"8.3 初始化数据"栏,按键 OK,A63 则开始配置为新选择的配置模式,并全部以缺省数据重新启动 A63

| 8.1 配置模式  | CfgM1→ CfgMO    | ? |
|-----------|-----------------|---|
| 8.2 输出分辨率 | 3840×2160_60 Hz |   |
| 8.3 初始化数据 | 按 OK 应用         |   |

图 4-1

- ▶ 除非需要更改为新的应用模式而必须更改 A63 的配置模式,否则,不要更改此调整项
- ▶ 通常,此时我们也一并进行"8.2 输出分辨率"的调整。 A63 支持两种输出分辨率格式: 3840×2160\_60Hz 、3840×2160\_50Hz
- ▶ 每次执行" 8.3 初始化数据",该设备的数据均会被初始化,之前调整设置的所有数据均会被清除掉而被置为缺省值
- ▶ 此文档以下按配置模式 0 (CfgM0) 分步骤描述对 A63 的其它调整与设置

 深圳市唯奥视讯技术有限公司
 www.videowall.cn

 地址:深圳市南山区龙珠四路方大城4栋1001
 电话:0755-26750210

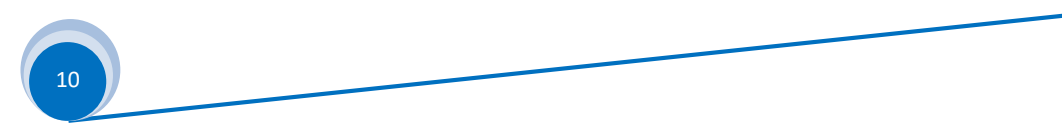

### 步骤 1(Step1) : 系统各输入输出的信号连接

- 1.1) 把输入视频信号接到 A63 相应的视频接口
- **1.2**) 把 Out-B 输出接到主显示设备(LED 4K 主控或 4K LCD 等)
- 1.3) 把 Out-A 输出接到本地监视设备(4K LCD 显示器)
- 1.4) 通常,系统连接如图 4-2 所示

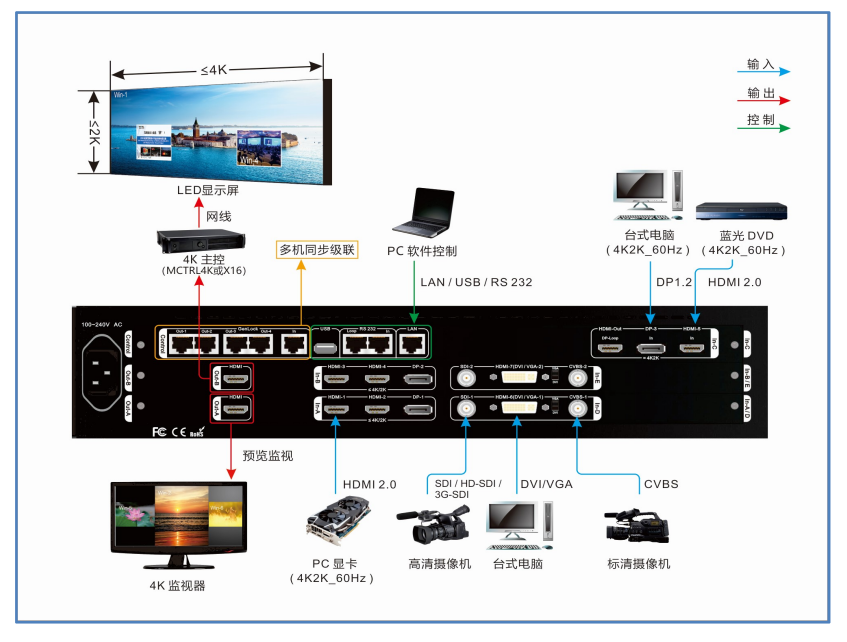

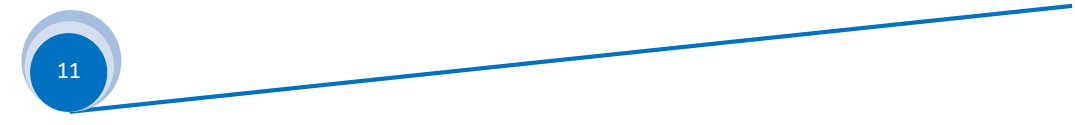

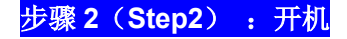

- 2.1) A63 电源开,等待机器启动完成
- 2.2) 如图 4-3, LCD 显示为 A63 在初始化为配置模式 0 时的启动界面
- 2.3) "Win-M4" 为窗口画面当前的组合模式,表示 Out-A 输出图像由
   Win2 + Win5 + Win6 三个窗口画面组合而成
- 2.4) Win2 选择了 In-A 输入卡信号作为图像信号
   Win5 选择了 In-D 输入卡信号作为图像信号
   Win6 选择了 In-D 输入卡信号作为图像信号
- 2.5) "PV=DM1"表示预览输出(Out-A) 处显示模式1(DM1)"PG=DM0"表示主输出(Out-B) 处显示模式0(DM0)

#### 步骤 3(Step3): 输入信号选择

- 3.1) 直接按前面板的信号选择按键,选择需要显示的有效信号源
- 3.2)当选择的信号端口有有效的输入信号源时,则对应的按键指示灯常亮。否则,选择的信号键的指示灯闪烁
- 3.3) 选择的输入端口信号有效时, LCD 对应输入卡信号栏会显示当前输入信号的视频格式
- 3.4) 按 PIP In-D 开启输入卡 In-D 的 PIP/POP 双画面显示,此时可再选该卡的1路视频信号作为 PIP/POP 画面的信号源
- 3.5) 按 PIP In-E 开启输入卡 In-E 的 PIP/POP 双画面显示,此时可再选该卡的 1 路视频信号作为 PIP/POP 画面的信号源

12

www.videowall.cn

# 深圳市唯奥视讯技术有限公司

地址:深圳市南山区龙珠四路方大城4栋1001 电话:0755-26750210

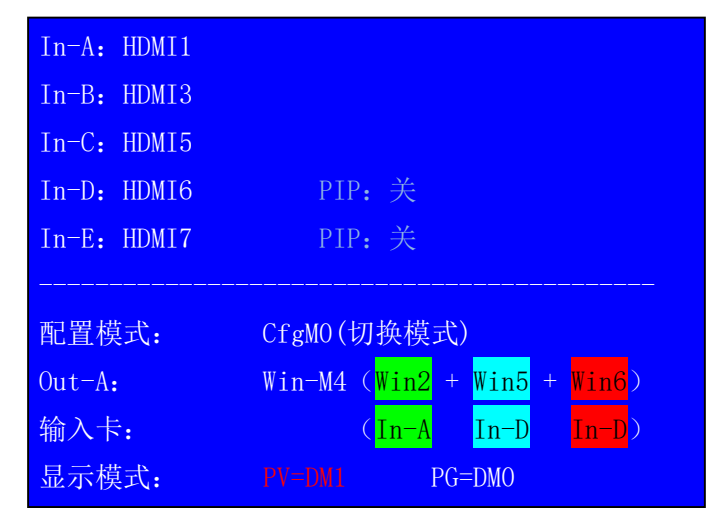

### 步骤 4(Step4) : 窗口组合模式选择

**4.1**) 按键 <u>Setup</u> 、 ↓ 和↑ 按键,进入" 3.1 窗口画面组合"

- 4.2) 按键显示模式选择按键 DM-0 、 DM-1 或 DM-2 选择需要保存到 的显示模式。 如图 4-4,当前为选择了"DM-0" 显示模式 M+ 按键 , 可选择更多的显示模式
- 4.3) 旋钮 选择窗口画面的组合模式 A63 支持5中窗口画面组合模式,如下表:

| 窗口组合模式 | 窗口画面组合(PIP 或  | 备注                     |
|--------|---------------|------------------------|
|        | POP)          |                        |
| Win-M0 | Win2          | Win5 /Win6 关闭          |
| Win-M1 | Win5          | Win2 /Win6 关闭, Win5 可  |
|        |               | 4K2K 范围内设置             |
| Win-M2 | Win2 + Win5   | Win6 关闭, Win5 可 4K2K 范 |
|        |               | 围内设置                   |
| Win-M3 | Win5 + Win6   | Win2 关闭, Win5 位于左边     |
|        |               | 2K2K,Win6 位于右边 2K2K    |
| Win-M4 | Win2 + Win5 + | 3 个窗口全开启, Win5 位于左     |
|        | Win6          | 边 2K2K, Win6 位于右边 2K2K |

| ţ             | 选定的显示模式 | ]        |
|---------------|---------|----------|
| 3. Out-A 窗口画[ | 面 DMO   |          |
| 3.1 窗口组合      | Win-M4  | ?        |
| 3.2 Win2信号源   | In-A    |          |
| 3.3 Win5信号源   | In-D    |          |
| 3.4 Win6 信号源  | In-D    |          |
| 3.5 空         |         |          |
| 3.6 大小位置      |         | ≫        |
| 3.7 边框        |         | <b>》</b> |
| 3.8 图像画质      |         | »        |

图 4-4

深圳市唯奥视讯技术有限公司

地址: 深圳市南山区龙珠四路方大城4栋1001 电话:0755-26750210

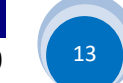

www.videowall.cn

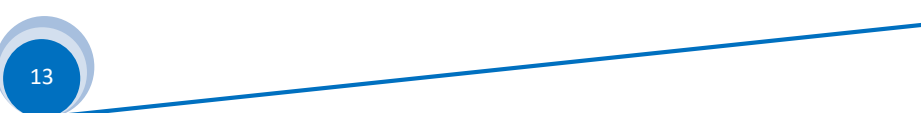

### 步骤 5(Step5) : 窗口画面信号源

- 5.1) 按键进入到"3.2 Win2 信号源", 旋钮 旋转选择 Win2 窗口 画面的信号源
- 5.2)同样,继续进入到"3.3 Win5 信号源",**旋钮** 旋转选择 Win5 窗口画面的信号源
- 5.3)同样,继续进入到"3.4 Win6 信号源",旋钮 旋转选择
   Win6 窗口画面的信号源
- 5.4)上述选择值,均保存在 "DM-0" 显示模式下,如右图红色 箭头指示的 "DM0"。直接按面板 <u>DM-1</u>、 <u>DM-2</u> 或 <u>DM+</u> 按键, 可以切换到新的显示模式下调整窗口画面的信号源

|               | 选定的显示模式  |
|---------------|----------|
|               |          |
| 3. Out-A 窗口画面 | DMO      |
| 3.1 窗口组合      | Win-M4   |
| 3.2 Win2信号源   | In-B ?   |
| 3.3 Win5 信号源  | In-D     |
| 3.4 Win6信号源   | In-D     |
| 3.5 空         |          |
| 3.6 大小位置      | »        |
| 3.7 边框        | »        |
| 3.8 图像画质      | <b>》</b> |

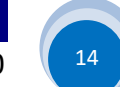

### 步骤 6(Step6) : 窗口画面的大小位置

- 6.1) A63 在配置模式 0 (CfgM0)下,可调整 Win2、Win5 和Win6 窗口画面大小位置
- 6.2) 窗口画面的位置由窗口画面的左上角在 3840×2160 区域的 位置设定,标记为水平起始 H\_Start,垂直起始 V\_Start
- 6.3) 窗口画面的宽度为 Width,高度为 Height
- 6.4)右图 4-6 所示为 Win6 的 H\_Start、V\_Start、Width 和 Height
- 6.5)如右图 4-6 所示 Win2 窗口画面, 其位置 = (0, 0),大小 = 3840×2160,即为全画幅画面

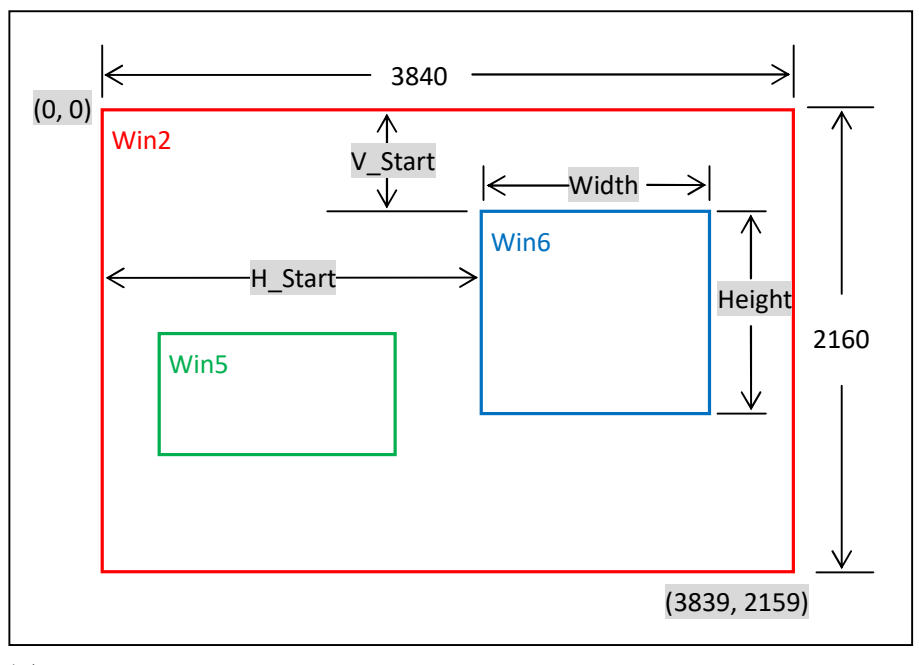

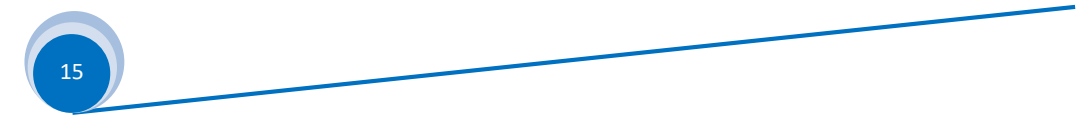

- 6.6) 按键进入设置菜单"3.6 *大小位置*", 如右图 4-7
- 6.7) 直接按面板按键: <u>Win-2</u>、<u>Win-5</u>或<u>Win-6</u>选择需要设置
   的窗口画面(比如:右图红色箭头指示的Win2)
- 6.8) 直接面板按键: <u>DM-0</u>、<u>DM-1</u>、<u>DM-2</u>或<u>DM+</u>选择要保存到的显示模式(比如右图红色箭头所指示的 DM0)
   A63 可最多保存 13 套多画面显示模式
- 6.9) 进入设置项"3.6.1 输出宽度"", 旋钮 左右旋转调整数值大小, 旋钮 OK 设定该数值
- 6.10) 进入设置项"3.6.2 输出水平起始", 旋钮 左右旋转调整数值大小, 旋钮 OK 设定该数值
- 6.11) 进入设置项"3.6.3 输出高度", 旋钮 左右旋转调整数值大小, 旋钮 OK 设定该数值
- 6.12) 进入设置项"3.6.4 输出垂直起始", 旋钮 左右旋转调整数值大小, 旋钮 OK 设定该数值
- 6.13) 重复上述 6.7) 到 6.12) 设置步骤,调整更多的窗口画面(Win-n) 的大小位置,保存更多的多画面显示模式 DM-n

16

深圳市唯奥视讯技术有限公司 www.videowall.cn 地址:深圳市南山区龙珠四路方大城4栋1001 电话:0755-26750210

| 选定的显示模式      | 选定的窗口画面      |
|--------------|--------------|
|              |              |
| 3.6 大小位置     | DMO/Win2     |
| 3.6.1 输出宽度   | 3840 -> 3600 |
| 3.6.2 输出水平起始 | 0            |
| 3.6.3 输出高度   | 2160         |
| 3.6.4 输出垂直起始 | 0            |
| 3.6.5 输入宽度   | 3840         |
| 3.6.2 输入水平起始 | 0            |
| 3.6.3 输入高度   | 2160         |
| 3.6.4 输入垂直起始 | 0            |

### 步骤 7(Step7) : 设置截取输入画面的大小位置

7.1) A63 的 Win2 可截取输入 4K2K 画面的任意一局部

7.2)如右图红色实线框为 3840×2160 分辨率的输入画面,红色 虚框为 Win2 截取的区域,其由大小和位置由如下 4 组参数 确定:

| 输入宽度   | (In_Width)   |
|--------|--------------|
| 输入水平起始 | (In_H_Start) |
| 输入高度   | (In_Height)  |
| 输入垂直起始 | (In_V_Start) |

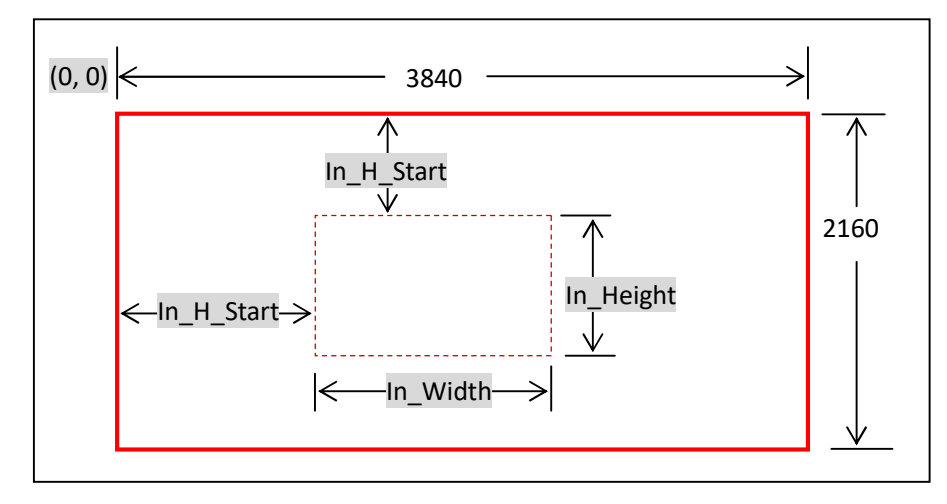

图 4-8

 深圳市唯奥视讯技术有限公司
 www.videowall.cn

 地址:深圳市南山区龙珠四路方大城4栋1001
 电话:0755-26750210

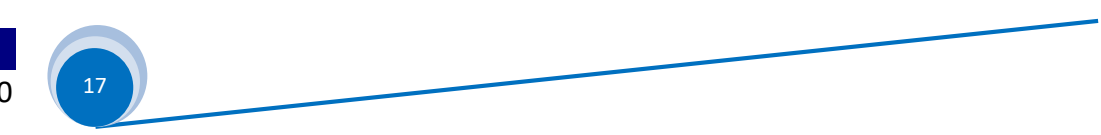

- 7.3) 按键进入设置菜单"3.6 *大小位置*", 如右图 4-9
- 7.4) 直接按面板按键: <u>Win-2</u> (比如: 右图红色箭头指示的 Win2)只 A63 只 Win2 可以设置输入截取的大小和位置
- 7.5) 直接面板按键: <u>DM-0</u>、<u>DM-1</u>、<u>DM-2</u>或 <u>DM+</u> 选择要保存的显示模式
   (比如右图红色箭头所指示的 DM0 )
   A63 可最多保存 12 套多画面显示模式
- 7.6) 进入设置项"3.6.5 输入宽度", 旋钮 左右旋转调整数值大小, 旋钮 OK 设定该数值
- 7.7) 进入设置项"3.6.6 输出水平起始", <u>旋钮</u> 左右旋转调整数值大小, 旋钮 OK 设定该数值
- 7.8) 进入设置项"3.6.7 输出高度", <u>旋钮</u> 左右旋转调整数值大小, 旋钮 OK 设定该数值
- 7.9) 进入设置项"3.6.8 输出垂直起始", <u>旋钮</u> 左右旋转调整数值大小, 旋钮 OK 设定该数值
- 7.10) 重复上述 7.5) 到 7.9) 设置步骤,调整更多的窗口画面的大小 位置,保存更多的多画面显示模式 DM-n

深圳市唯奥视讯技术有限公司 www.videowall.cn 地址:深圳市南山区龙珠四路方大城 4 栋 1001 电话: 0755-26750210

| 选定的显示模       | 式 选定的窗口画面    |
|--------------|--------------|
|              |              |
| 3.6 大小位置     | DMO/Win2     |
| 3.6.1 输出宽度   | 3840 → 3600  |
| 3.6.2 输出水平起始 | 0            |
| 3.6.3 输出高度   | 2160         |
| 3.6.4 输出垂直起始 | 0            |
| 3.6.5 输入宽度   | 3840 -> 1920 |
| 3.6.6 输入水平起始 | 0            |
| 3.6.7 输入高度   | 2160         |
| 3.6.8 输入垂直起始 | 0            |

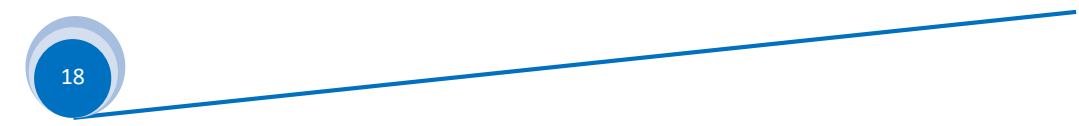

### 五、 使用与操作

#### 1、 显示模式切换

A63 作为切换使用时,主要操作即为进行显示模式调用和切换

#### 1.1) "一键直接切换"切换方式下:

- ▶ 直接按面板按键 <u>DM-0</u>、<u>DM-1</u>和 <u>DM-2</u>,则 Out-A 和 Out-B 输出端口直接输出新显示模式下画面。其中 Out-B 为主输出,显示画 面完全无缝切换
- ▶ 或 <u>DM+</u> 按键,再<u>1</u>、<u>↓</u> 按键在 DM0、DM1、DM2、DM3、DM4、DM5、DM6、DM7 和 DM8 这 9 个模式中选择想要调用的显示模式,然后旋钮 <u>OK</u> 进行显示模式切换,则 Out-A 和 Out-B 输出端口直接输出新显示模式下画面。其中 Out-B 为主输出,显示画面完全无缝切换
- 1.2) "预选+TAKE" 切换方式下:
  - ▶ 直接按面板按键 DM-0、 DM-1 和 DM-2 ,则 Out-A 先输出新显示模式下的画面
  - ▶ 或 <u>DM+</u> 按键,再<u>1</u>、<u>↓</u> 按键在 DM0、DM1、DM2、DM3、DM4、DM5、DM6、DM7 和 DM8 这 9 个模式中选择想要调用的新的显示模式,然后旋钮 <u>OK</u>,则 Out-A 输出新的显示模式的画面
  - ▶ 接着,按"TAKE" 按键,则 Out-B 输出新的显示模式的画面,Out-B 输出画面切换时,为完全无缝切换或淡入淡出切换。切换时间,可进入设置项"6. 切换时间"进行选择

#### 2、 显示模式复制

- ▶ 显示模式,即显示模板,或显示场景。包含多个窗口画面的布局,窗口画面的信号源和窗口画面的图层叠加
- A63 作为切换器使用时,我们经常需要设置多套显示模式。不同的显示模式下,可以布局不同的窗口画面,以及各窗口画面可以选择不同的信号源,不同的窗口画面可以按不同的图层叠加。 多套显示模式的设置,我们可以按照前面"四、调整与设置"所述的步骤进行,在不同的显示模式下,进行相应的设置与调整。然而,我们也可以先只在一个显示模式下(比如:DM0)下设置好一套显示模式,然后再把这套显示模式 DM0 复制到另外一个显示模式下(比如:DM1)保存。然后,我们仍在 DM0 下,修改调整一套新的显示画面,再把 DM0 复制到 DM2 下保存。 依次这样,我们可以很快速地设置、调整和保存多套显示模式
- ▶ 按键 DM+ ,再按键 1 、 j 按键,进入到"*源模式 DMO*", <u>旋钮</u> 左右旋转选择要进行模式复制的源模式
- ▶ 再按键 <u></u>按键, 进入到" *目标模式* DM1", <u>旋钮</u> 左右旋转选择要进行模式复制的目标模式
- ▶ 再按键 <u></u>按键, 进入到" *复制 按 OK 应用*",旋钮 <u>OK</u>,则把源模式复制到目标模式
- ▶ 源模式和目标模式可以从 DM0 到 DM11 共 12 个模式中选择,其中 DM9、DM10 和 DM11 这 3 个模式,只是用作备份存储。这 3 个模式 对应的数据只能通过"模式复制"才能更改

20